## 無線LAN子機

## ドライバの削除方法

第1版

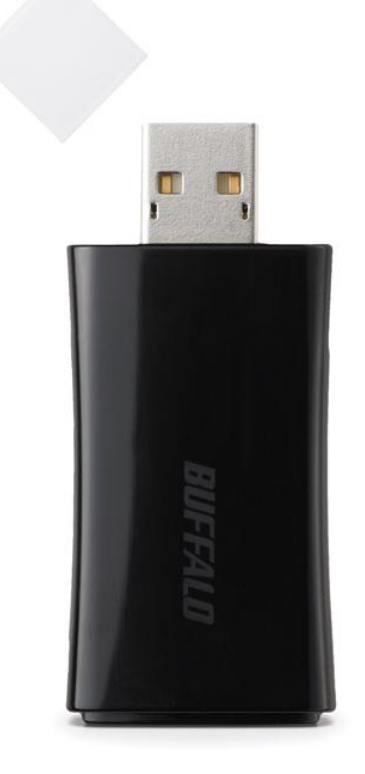

本資料は、パソコンにインストールされている無線LAN子機のドライバを、エアナビゲーターCDを使用 して削除する手順について記載しています。

| STEP                | <ol> <li>パソコンの電源を切り、無線子機を取り外します。</li> <li>パソコンの電源を入れます。</li> <li>エアナビゲーターCDをパソコンにセットします。</li> <li>エアナビゲーターCDが無い場合は</li></ol> |
|---------------------|----------------------------------------------------------------------------------------------------|
| 1                   | 「エアナビゲーターCDパッケージ」インターネットからのダウンロードおよびインストール方法」                                                                                |
| 準備                  | マニュアルの手順でパソコンにインストールしてください。                                                                                                  |
| STEP<br>2<br>メニュー画面 | CDをセットしますと、右図のメ<br>ニュー画面が表示されますの<br>で [オプション] ボタンをクリ<br>ックします。                                                               |

メニュー画面が表示されない場合は、以下の方法で表示することができます。

✓ エアナビゲーターCDをお使いの場合

[マイコンピュータ] → [エアナビゲーターCD] アイコンをダブルクリックします

✓ エアナビゲーターCDをダウンロードした場合

ダウンロードしたフォルダをダブルクリックで開きます [AirNavi.exe](パソコンの設定によっては[AirNavi]という表示になっています) をダブルクリックします

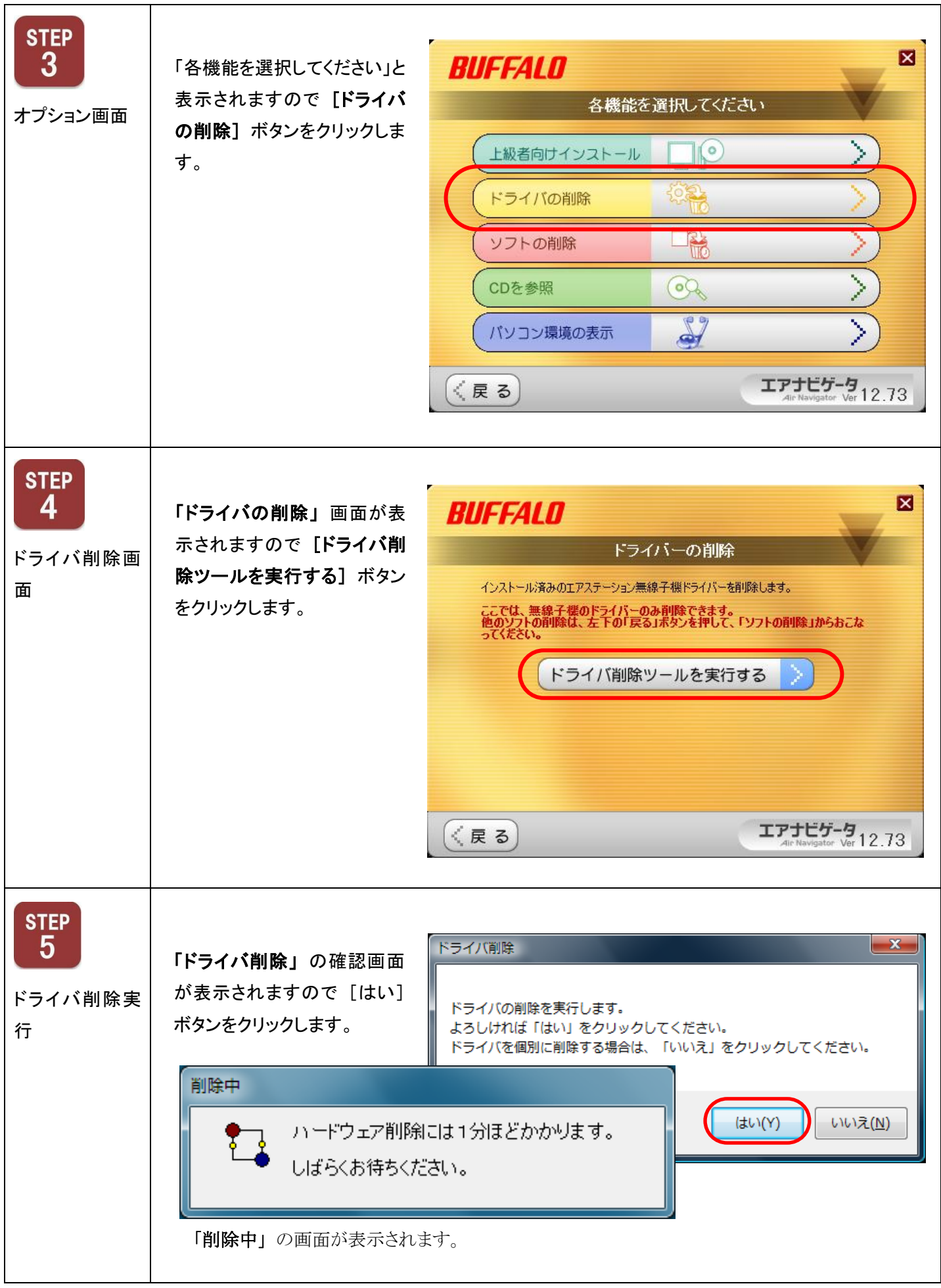

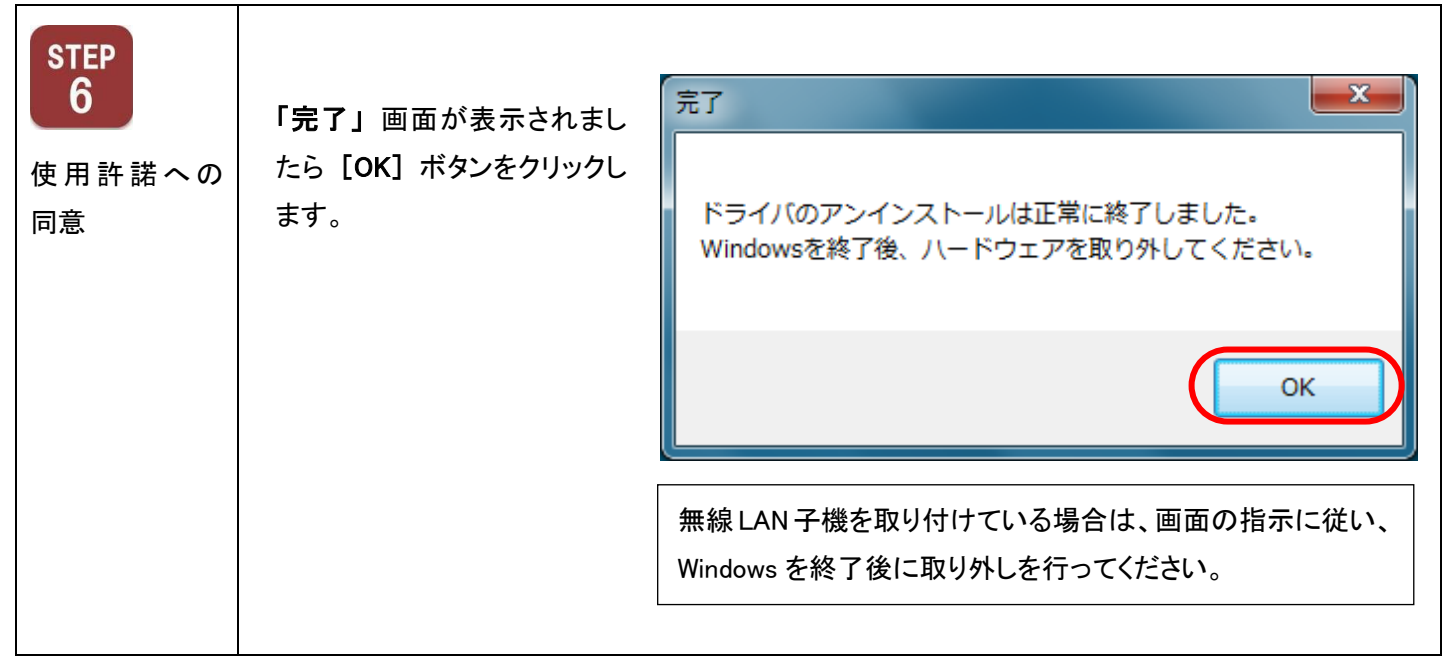

```
無線LAN子機 ドライバの削除方法は以上となります。
```